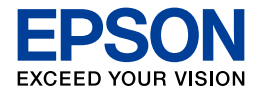

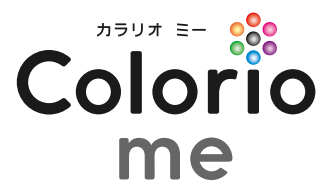

## לעלד E-530S E-530C E-530P

# <mark>楽ラク</mark>入門ガイド

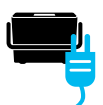

ステップ 1:

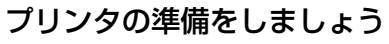

印刷を始める前の準備をします。

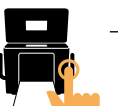

#### ステップ 2:

ステップ 3:

さっそく印刷してみましょう

いちばん基本のメモリカード印刷をしてみましょう。

**EPSON** 

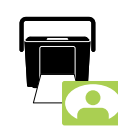

#### こんなこともできます

フレーム印刷や飾り付けなど、楽しい機能を ご紹介しています。

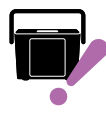

#### 困った!どうして? これだけは知っておきたいポイント

本製品を使うときに知っておきたいこと、 役に立つポイントをご紹介しています。

- プリンタを使う前には必ず、『操作ガイド』に記載されている「製品使用上のご注意」 をご確認ください。
- ■本書はプリンタの近くに置いてご活用ください。
- ■本書では E-530S のイラストや画面を使用して説明していますが、E-530C、E-530P でも 操作は同じです。

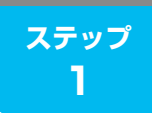

プリンタの準備をしましょう 🖣

## 箱の中身を確認します

箱を開けたらまず、不足しているものや壊れているものがないかを確認します。

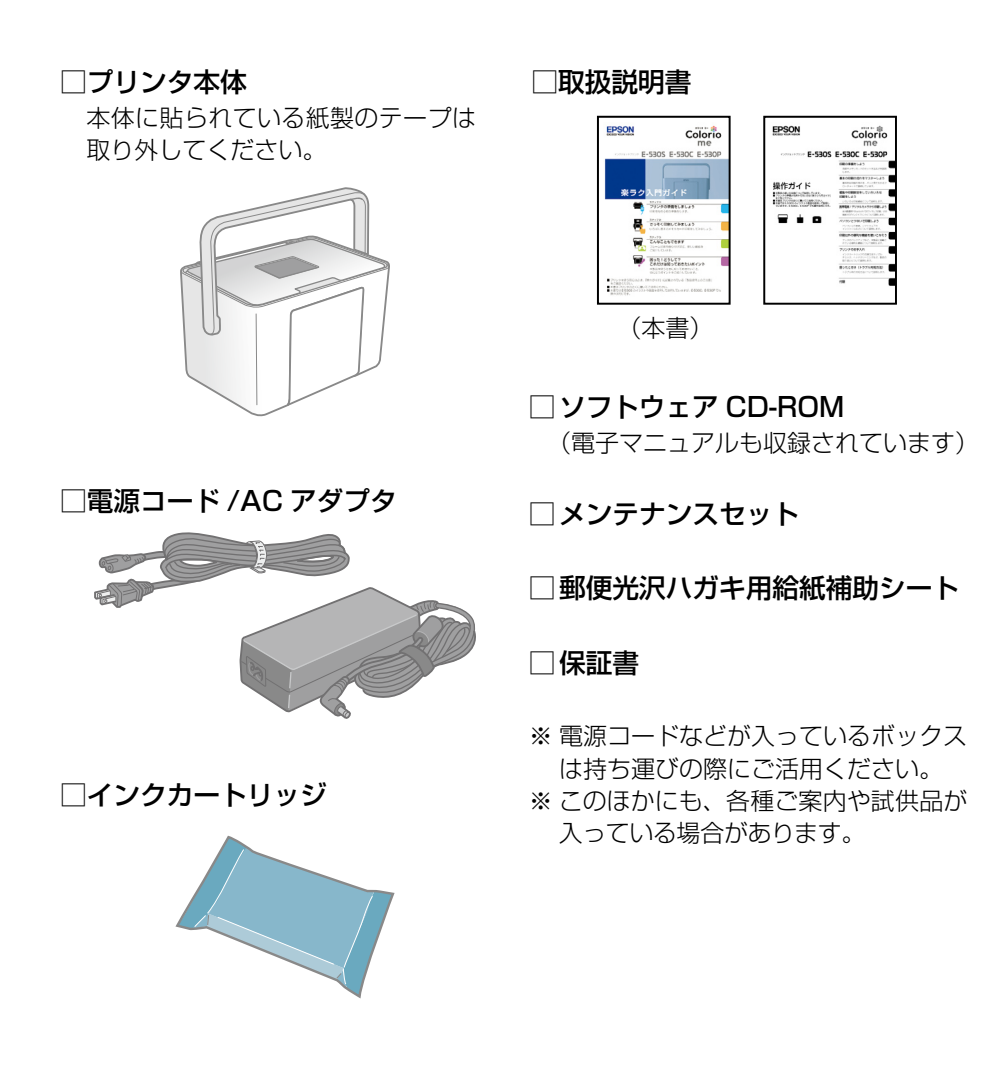

万一、不足や不良がありましたら、お手数ですがお買い求めいただいた販売 店までご連絡ください。

## プリンタの準備をします

プリンタにインクカートリッジを取り付けて、使える状態にしましょう。 本製品は持ち運びに便利なプリンタですが、傾いた場所や高温・多湿の場所 など、お使いいただくのに適さない場所もありますので注意してください。 △ ア『操作ガイド』6ページ「設置上のご注意|

プリンタを設置し、取っ手を上げます。

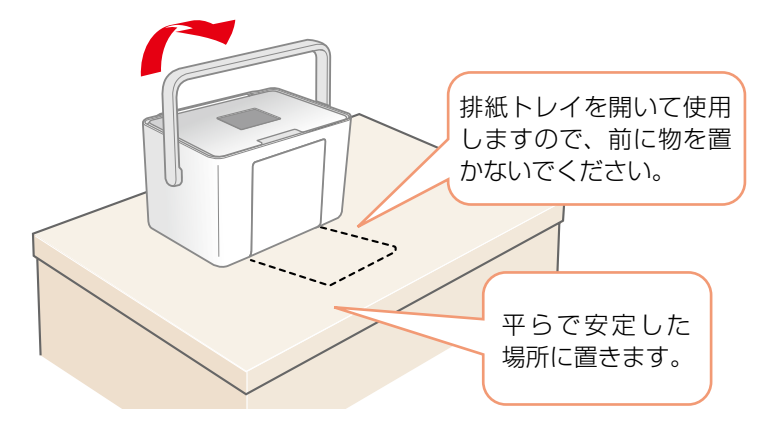

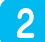

**2** コンセントにつなぎます。

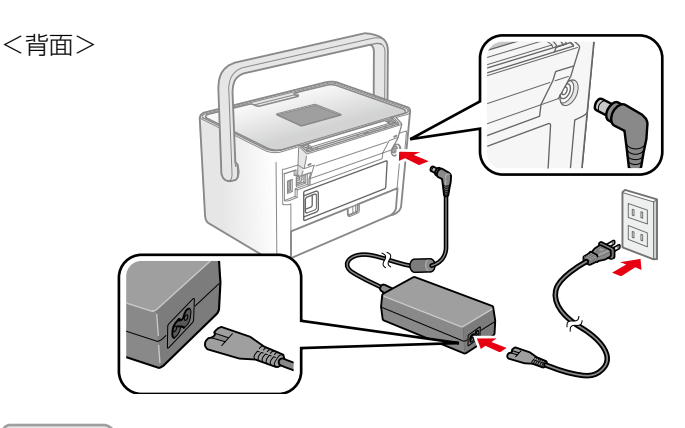

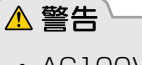

 AC100Vの電源以外は使用しないでください。 指定以外の電源を使うと、感電・火災の原因になります。

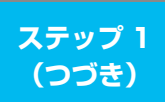

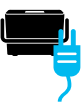

## 3 取っ手を背面側に倒します。

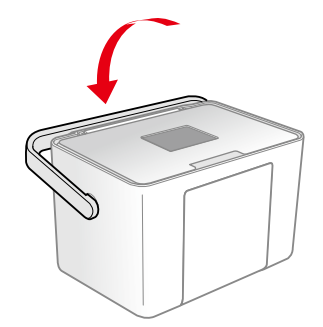

## 4 パネルカバーを開き、電源をオンにします。

電源ランプが点灯し、インクカートリッジの取り付けを促すアニメーションが表示されます。

① パネルカバーを開きます。

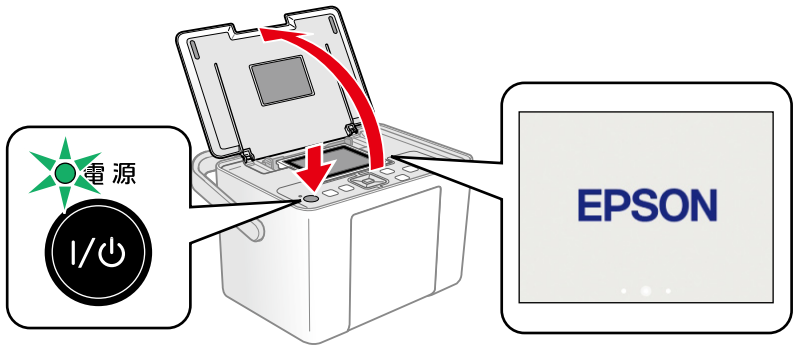

電源をオンにします。

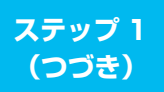

## 5 インクカートリッジを袋から取り出します。

## **6** プリンタ背面のインクカートリッジカバーを開きます。

インクカートリッジ差し込み口に紙製のテープや保護材が残っていると きは、取り除いてください。

<背面>

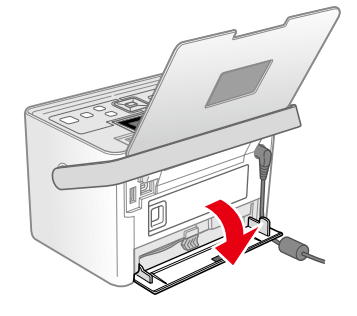

7 下図を参照し、インク交換レバーをゆっくりと水平にスラ イドさせます。

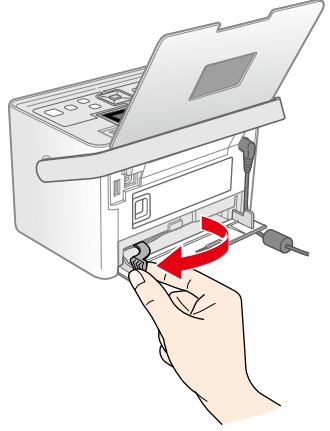

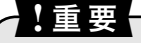

左端までしっかりとインク交換レバーをスライドさせてください。

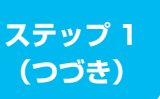

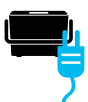

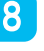

8 インクカートリッジを差し込み、固定されるところまで押 し込みます。

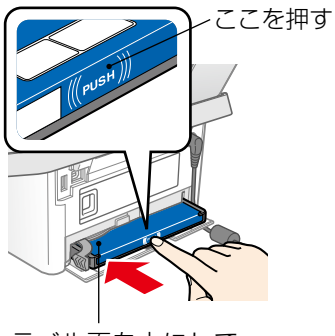

ラベル面を上にして 差し込む

インクカートリッジの両端が斜め になっているときは、両端を軽く 押してまっすぐに固定します。

## 9 インクカートリッジをセットします。

下図を参照し、インク交換レバーをゆっくりと水平にスライドさせて ロックします。

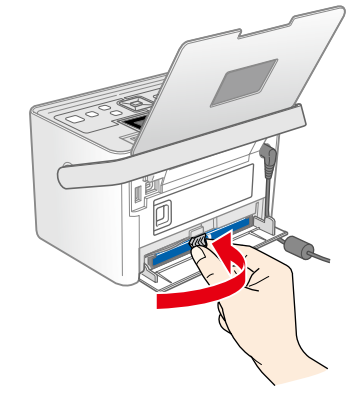

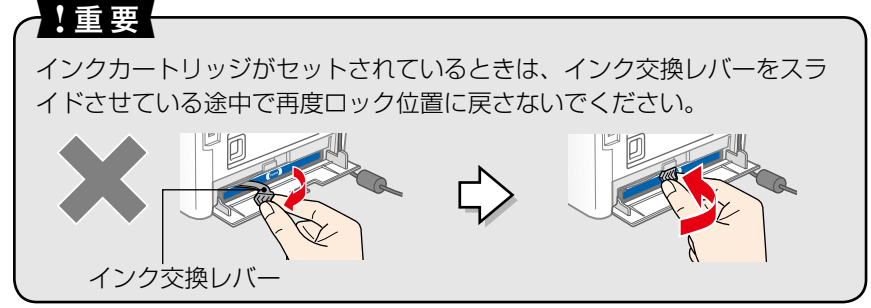

## 10 インクカートリッジカバーを閉じます。

インクカートリッジカバーを閉じると自動的にインクの充てんが始まります。インクの充てんには3分半~4分程度かかります。

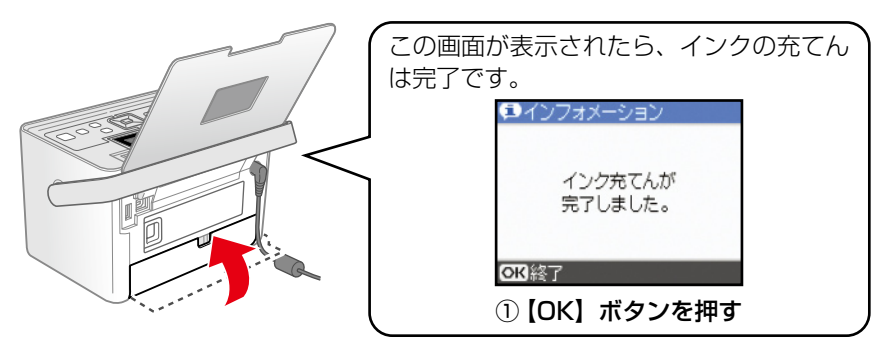

#### !重要

- ・インク充てん時には高いモーター音がしますが、故障ではありません。
- インクの充てん中は電源をオフにしないでください。正常に印刷できな くなるおそれがあります。

(参考)

購入直後のインク初期充てんでは、プリントヘッドノズル(インクの吐出孔)の 先端部分までインクを満たして印刷できる状態にするため、その分インクを消費 します。そのため、初回は2回目以降に取り付けるインクカートリッジよりも印 刷できる枚数が少なくなります。

- ※カタログなどで公表されている印刷コストは、JEITA(社団法人電子情報技術 産業協会)のガイドラインに基づき、2回目以降のカートリッジで算出してい ます。
- ※初回インクカートリッジの場合、写真データによっては、印刷できる枚数がL 判写真用紙 20 枚を下回ることがありますので、あらかじめご了承ください。

以上でプリンタの準備は終了です。 次のページへ進み、さっそく写真を印刷してみましょう。

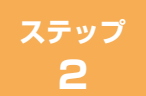

さっそく印刷してみましょう 🖷

## 印刷の準備をします

## 用紙をセットします

ここでは L 判写真用紙を例に説明しています。使用できる用紙については、 以下をご覧ください。

∠ 『操作ガイド』23ページ「印刷できる用紙」

#### 🧧 排紙トレイを開きます。

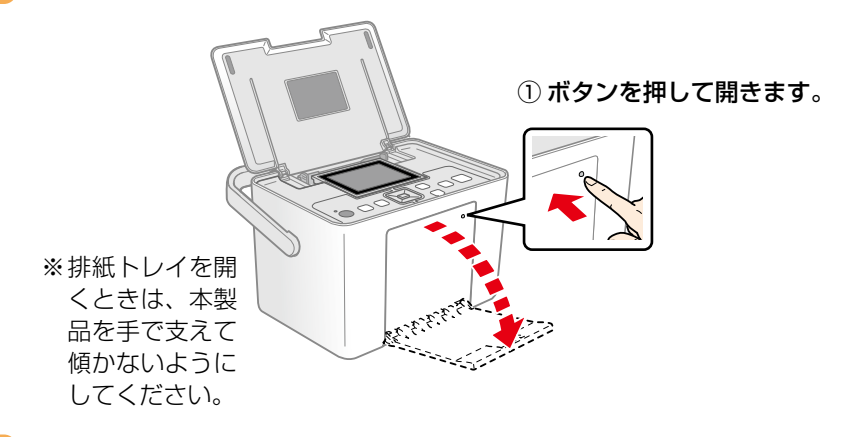

2 液晶ディスプレイを起こして見やすい角度に調整します。

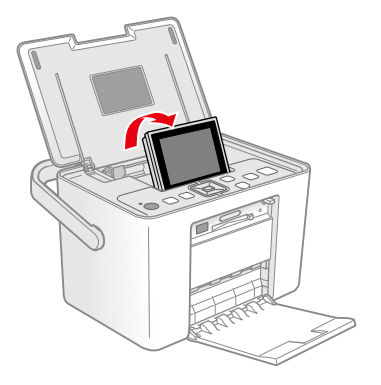

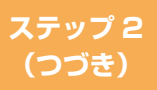

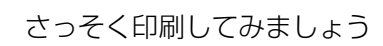

## 3 用紙をセットします。

△ 『操作ガイド』20ページ「用紙をセットする前に」

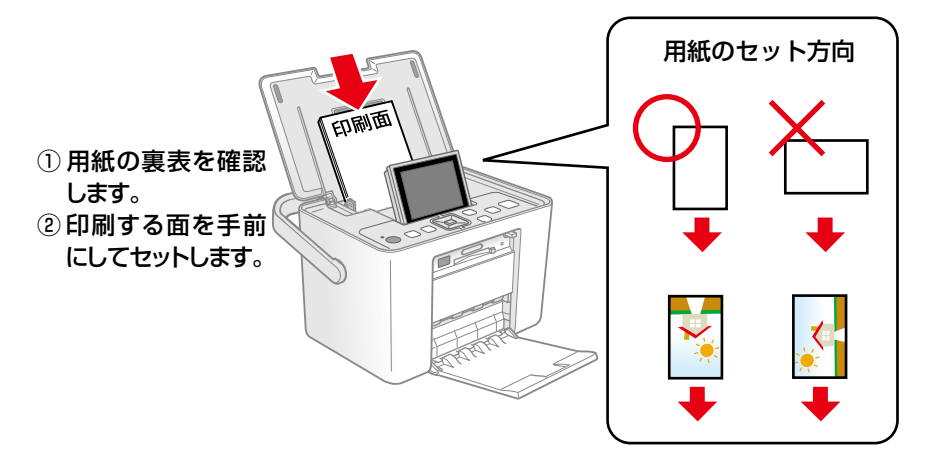

4 左右のエッジガイドを用紙の側面に合わせます。

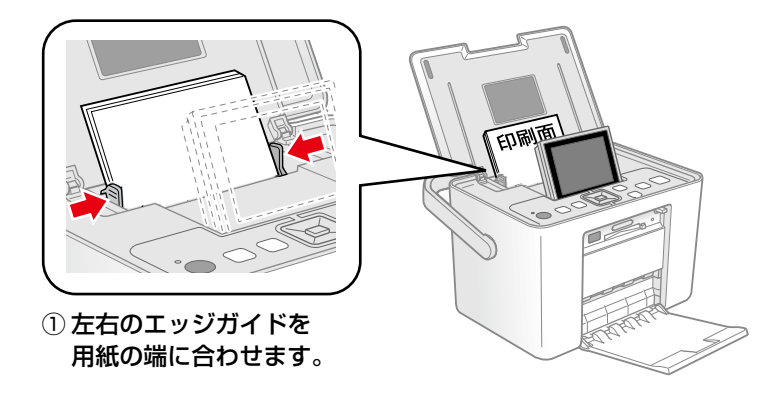

以上で用紙のセットは終了です。 次のページへ進み、メモリカードをセットしましょう。

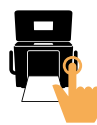

## メモリカードをセットします

# お使いのメモリカードを表の中から探して、以下の点を確認します。

- ・カードアダプタが必要なメモリカードか
- ・セットするカードスロットは上段スロットか下段スロットか

#### ■カードスロットに直接セットできるメモリカード

|                   | 上段スロ                                                                                                    | ット                               |                                                            |
|-------------------|----------------------------------------------------------------------------------------------------|----------------------------------|------------------------------------------------------------|
| 128MB             | <ul> <li>xD-Picture Card <sup>™</sup></li> <li>xD-Picture Card <sup>™</sup> Type M</li> <li>xD-Picture Card <sup>™</sup> Type M<sup>+</sup></li> <li>xD-Picture Card <sup>™</sup> Type H</li> </ul> | Multi<br>Media<br>Card 128<br>MB | <ul> <li>マルチメディアカード<br/>(MMC)</li> <li>MMC Plus</li> </ul> |
| <b>⊈</b><br>¶128m | <ul> <li>メモリースティック</li> <li>メモリースティック PRO</li> <li>マジックゲートメモリー<br/>スティック</li> </ul>                                                                                                    | <b>52 і</b><br>128мв             | ・ SD メモリーカード<br>・ SDHC メモリーカード                             |

!重要

xD-Picture Card は FAT32 でフォーマットしないでください。本製品でデータ を読み込めなくなるおそれがあります。

|        | 下段スロ                           | ーット |            |
|--------|--------------------------------|-----|------------|
| 128 MB | <ul> <li>コンパクトフラッシュ</li> </ul> | 4GB | • マイクロドライブ |

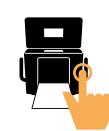

#### ■カードアダプタが必要なメモリカード

以下のメモリカードは、それぞれ専用のカードアダプタにセットしてから本 製品のカードスロットにセットしてください。 ※カードアダプタは本製品に同梱されていません。

さっそく印刷してみましょう

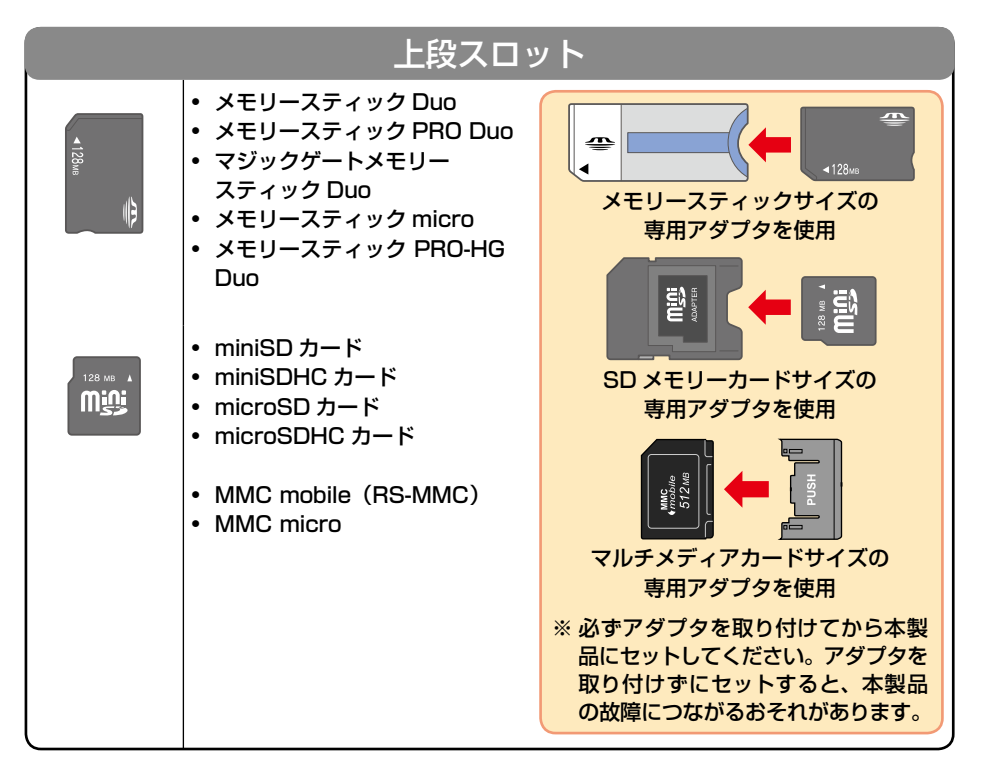

上記は2008年6月現在の情報です。最新情報はエプソンのホームページの「よくあるご質問(FAQ)」でご案内しています。< http://www.epson.jp/faq >

#### 【重要

- ・上記以外のカード類は本製品では使用しないでください。本製品やカードの破 損につながるおそれがあります。
- メモリカードの表裏を確認し、必ず表面を上にしてカードスロットにセットしてください。裏面を上にしてセットすると、本製品やメモリカードの破損につながるおそれがあります。

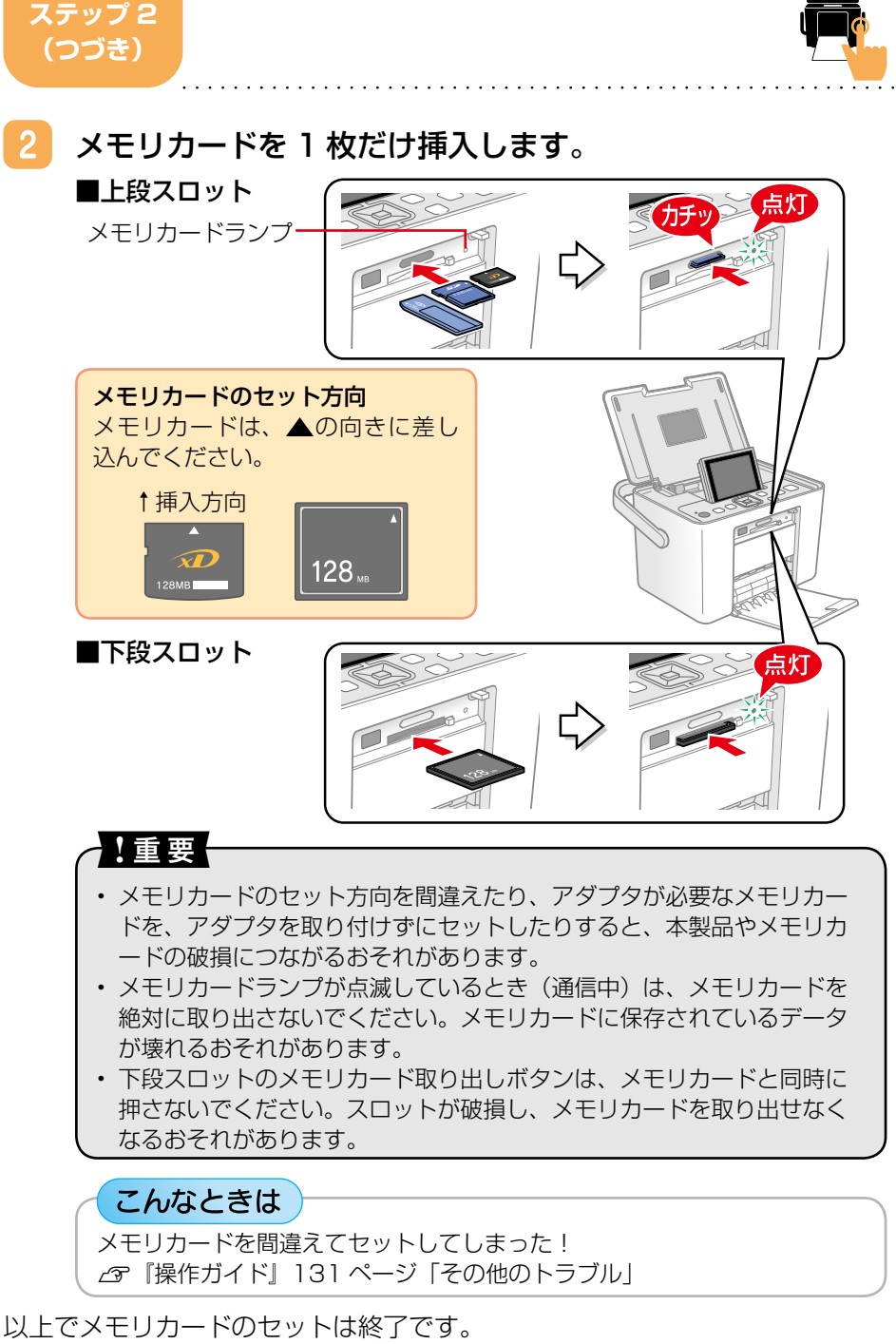

次のページへ進み、メモリカードの写真を選んで印刷してみましょう。

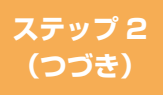

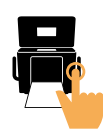

## メモリカードの写真を選んで印刷します

1

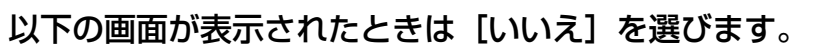

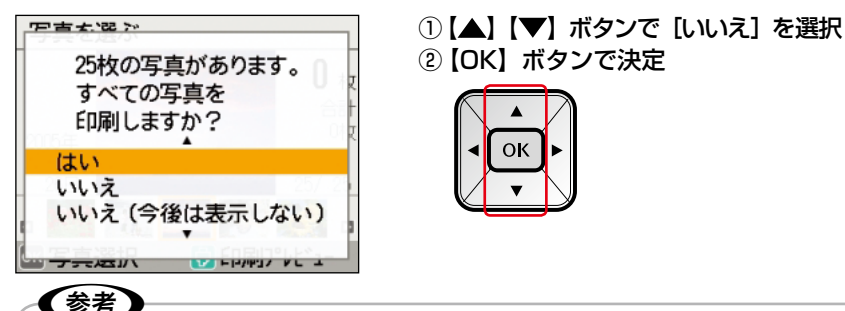

メモリカードに 1000 枚以上の写真がある場合、一度に 1000 枚以上の 写真を表示できないため、グループ選択の画面が表示されます。 ☞ 『操作ガイド』97 ページ「別のグループの写真を表示する」

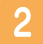

## メモリカードの写真の中から印刷する写真を選びます。

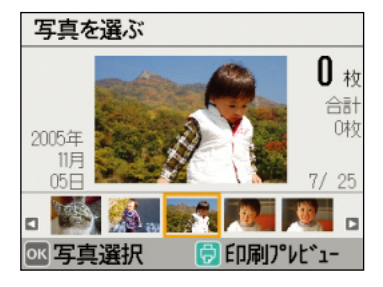

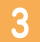

選んだ写真の印刷枚数を設定します。

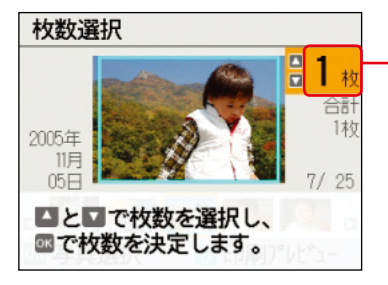

印刷枚数が表示されます。

- ※写真を選択すると、自動的に枚数が1 枚に設定されます。
- 【▲】【▼】ボタンで枚数を選択

①【◀】【▶】ボタンで写真を選択

②【OK】ボタンで決定

οк

②【OK】ボタンで決定

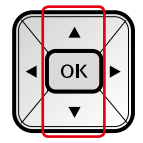

## ステップ 2 (つづき)

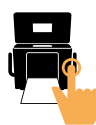

## 【メニュー】ボタンを押してメニュー画面を表示します。

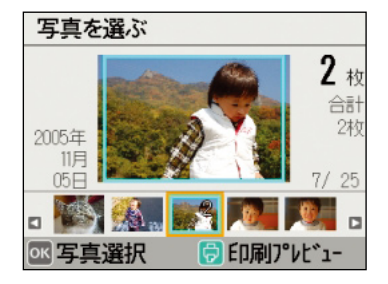

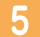

[印刷設定]を選びます。

| メニュー            |
|-----------------|
| ▲               |
| ■印刷設定           |
| ◎編集             |
| ?困ったときは         |
| 用紙とレイアウト(割り付け)の |
| 設定をします。         |
| ◎ 法決定 意 選択      |

🚺 [用紙サイズ]を選びます。

| ■印刷設定    |          |
|----------|----------|
| A        |          |
| ☑用紙サイズ   | L判       |
| □用紙種類    | 写真紙エントリー |
| 出レイアウト   | 1面フチなし   |
| 鬥日付印刷設定  | オフ       |
| 印刷する用紙のサ | イズを      |
|          |          |
| ≤≤決定     | 選択       |

①【メニュー】ボタンを押す

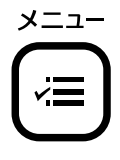

- 【▲】【▼】ボタンで【印刷設定】を 選択
- ②【OK】ボタンで決定

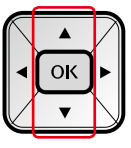

- 【▲】【▼】ボタンで【用紙サイズ】
   を選択
- ②【OK】ボタンで決定

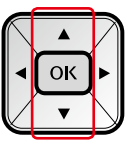

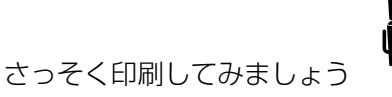

## 用紙サイズ、用紙種類、レイアウトを設定します。

用紙のサイズと種類、レイアウト(割り付け)を設定します。 ここでは [L 判] [写真用紙] [1 面フチなし] を例に説明しています。 用紙 / レイアウトの設定については、以下をご覧ください。 △ ア『操作ガイド』34ページ「用紙 / レイアウトの設定を変更する|

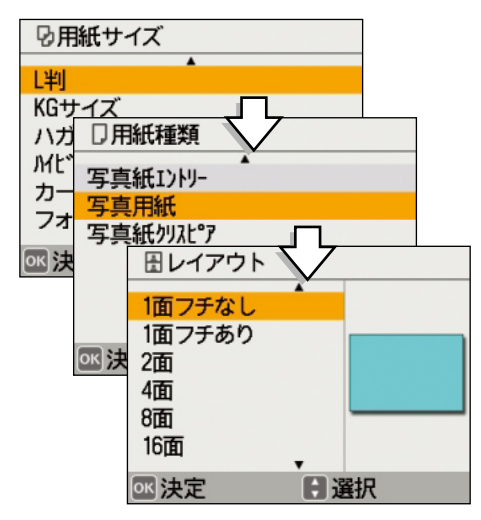

(1)【▲】【▼】ボタンで項目を選択

②【OK】ボタンで決定し次の画面 に進む

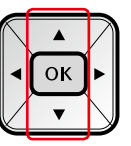

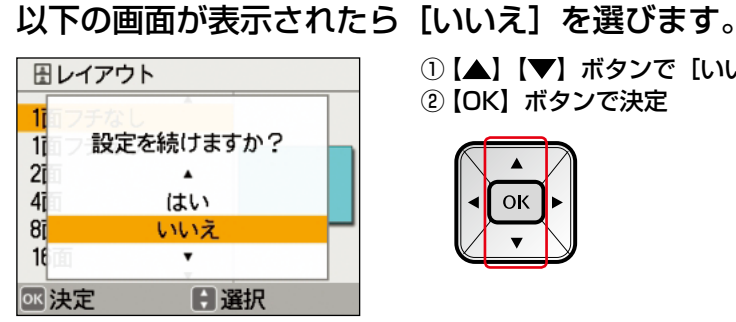

- ①【▲】【▼】ボタンで【いいえ】を選択
- ②【OK】ボタンで決定

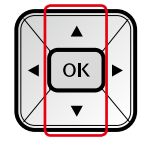

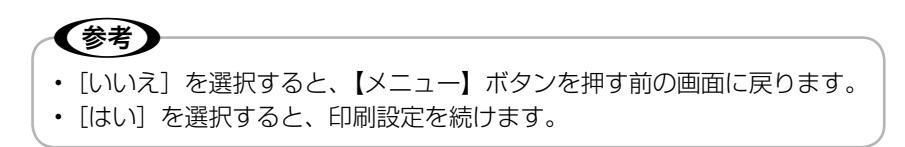

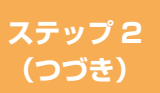

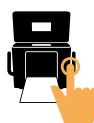

中止/

設定クリア

【印刷】ボタンを押して印刷プレビュー画面を表示します。

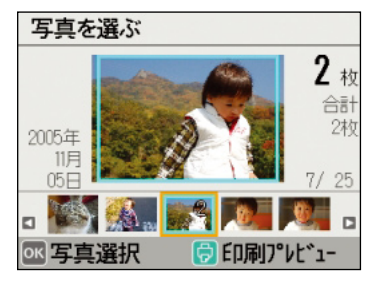

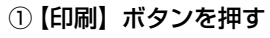

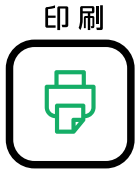

10 印刷プレビューを確認して、印刷を開始します。

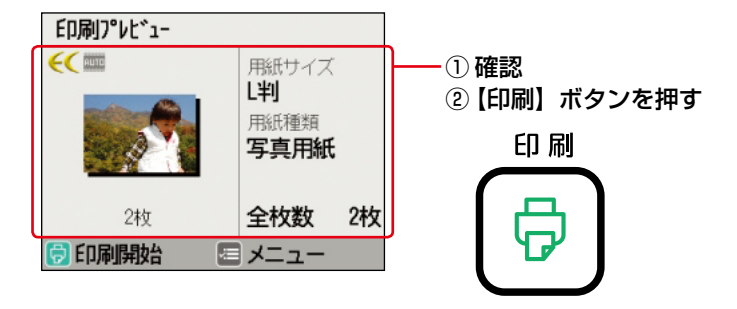

こんなときは

## よくわからなくなってしまったから、初めからやり直したい!

△ 字本書 21ページ『何が何だかわからなくなってしまったから、最初からやり直したい!』

#### 間違えて印刷を開始してしまった!印刷を取り消したい!

操作パネルの【中止 / 設定クリア】ボタンを押すと、 印刷を 中止することができます。(すでに印刷が開始されてしまった 場合は、印刷の途中で中断されます。)

以上でメモリカード印刷は終了です。 次のページへ進み、メモリカードを取り出します。

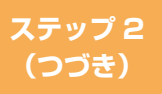

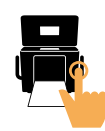

## メモリカードを取り出します

メモリカードランプが点滅していないこと(点灯であること)を確認して、 メモリカードを取り出してください。

#### ■上段スロット

メモリカードランプ

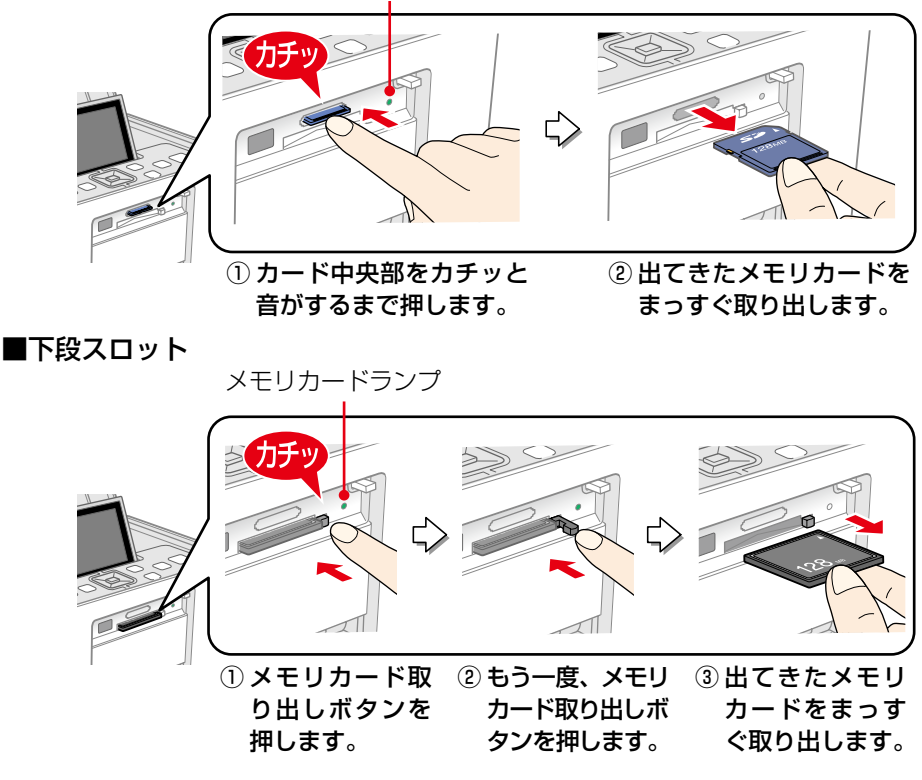

以上でメモリカードの取り出しは終了です。

#### こんなときは メモリカードがスロットの奥に入ってしまって取り出せない! 本製品の電源をオフにして、本製品を傾けてください。メモリカードが出てきます。 それでも取り出せないときは、以下をご覧になり、エプソン修理センターに修理 をご依頼ください。

△ 『操作ガイド』裏表紙「本製品のお問い合せ先」

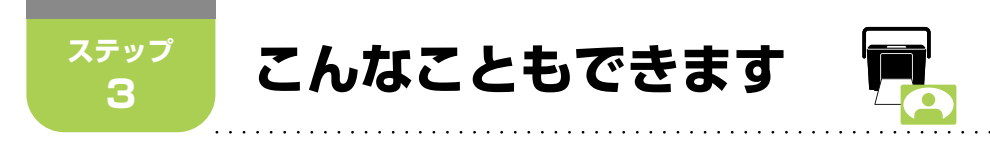

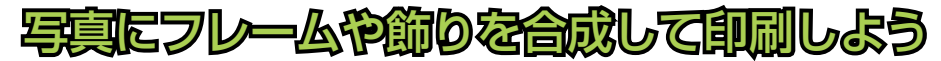

△ア『操作ガイド』58ページ「写真にフレームを合成して印刷する」

①写真を選んで

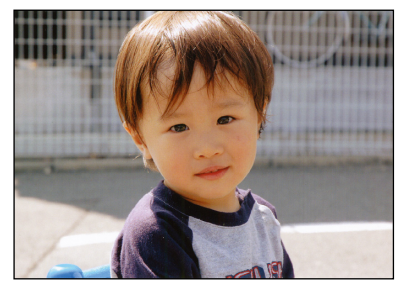

②フレームや飾りを写真 と合成すると

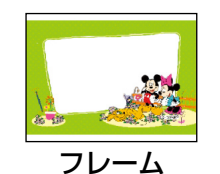

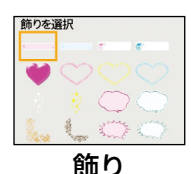

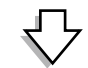

③楽しい写真のできあがり!

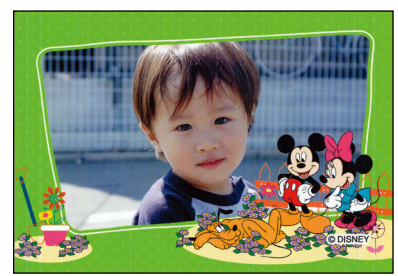

©Disnev

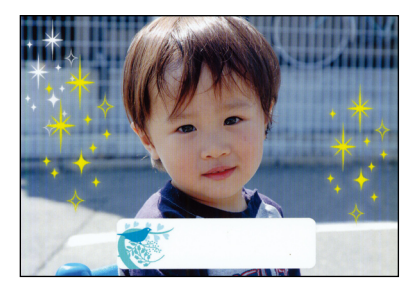

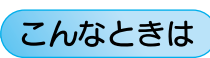

プリンタ本体に内蔵されている以外のフレームを使ってみたい!

新しいフレームを使いたいけど、今のフレームがなくなるのは嫌だ! 付属の『ソフトウェア CD-ROM』には、本製品に元々内蔵されているフレームデー タが収録されているため、本製品に内蔵されているフレームを削除してしまって も、元に戻すことができます。

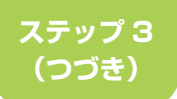

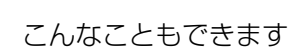

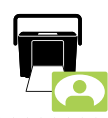

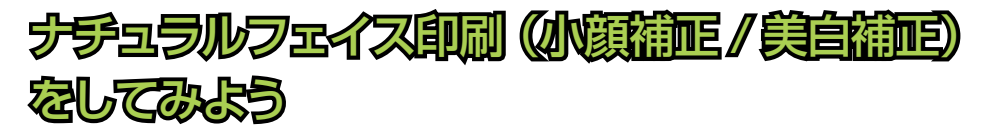

∠3 『操作ガイド』 51 ページ 「ナチュラルフェイス印刷 (小顔補正 / 美白補正) をする」

## 小顔補正で顔を小さく

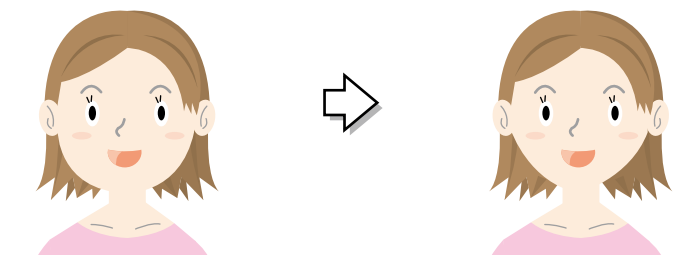

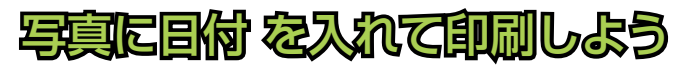

△ 『操作ガイド』 44 ページ「写真に日付を入れて印刷する」

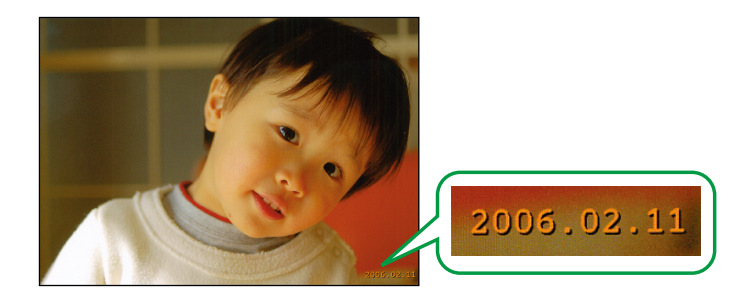

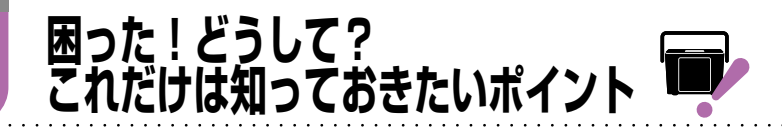

## 覚えておきたいインクの知識

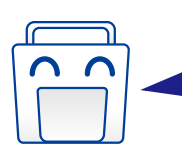

写真を印刷するには、インク が必要。でも実は、インクは 写真の印刷以外にも使われて いるんです。

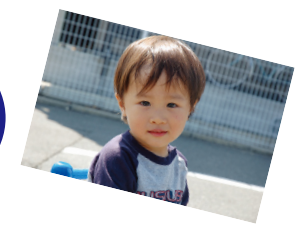

プリンタの準備(初期充てん)をするときは、プリンタを印刷できる状態にするために、その分インクを使います。インクの吹き出し口の先端までインクを満たして、すぐに印刷できるようにします。

そのため、最初のインクカートリッ ジでは、写真をたくさん印刷でき ません。プリンタの準備をした後、 写真をたくさん印刷するときは、 ご注意ください。 お早めに予備のインク カートリッジをご用意 ください!

初回インクカートリッジの場合、写真データによっては、印刷できる枚 数が L 判写真用紙 20 枚を下回ることがありますので、あらかじめご了 承ください。

プリンタを使わないときも、プリンタが自動でインク吹き出し口などを クリーニングすることがあります。このとき、インクを少し使います。

また、手動で「ヘッドクリーニング」をする ときもインクを使います。 ヘッドクリーニングは必要以上に行わないで ください。

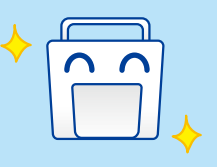

困った!どうして? これだけは知っておきたいポイント

## Q. 何が何だかわからなくなってしまったから、最初からやり 直したい!

### A. [初期設定に戻す] を実行すると、ほぼすべての設定がク リアされ、最初からやり直すことができます。

初期設定に戻すと、編集や印刷設定、印刷枚数の設定などほぼすべての設 定がクリアされ、プリンタを買ってきたときの状態に戻ります。以下の手 順で行います。

写真を選ぶ画面で【メニュー】
 ボタンを押してメニュー画面
 を表示します。

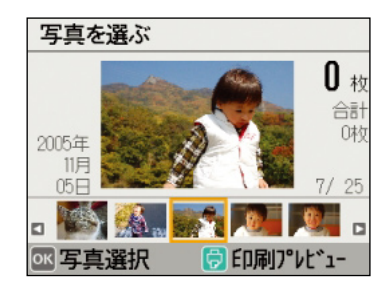

 【▲】【▼】ボタンで【プリン タの設定】を選択し【OK】ボ タンで決定します。

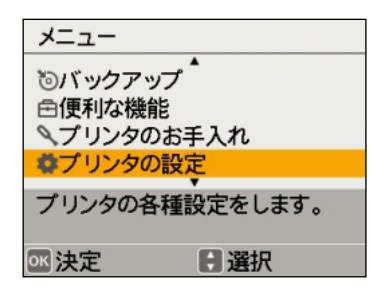

- 3 【▲】【▼】ボタンで〔初期設定に戻す〕を選択し【OK】ボタンで決定します。
- 4 確認画面で【OK】ボタンを押して決定します。

初期設定に戻ります。

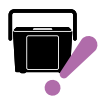

- Q. 写真をキレイに印刷できないんだけど・・・
- A. 印刷結果にスジが入ったり、おかしな色味で印刷されたり するときは、プリントヘッドのノズルが目詰まりしている ことがあります。

正常

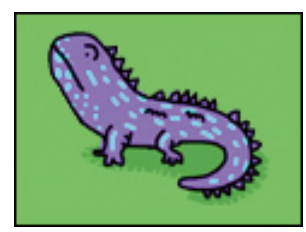

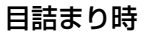

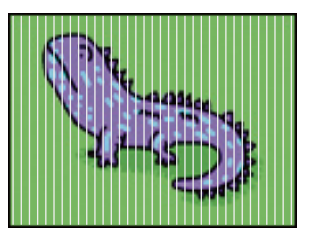

「ノズルチェック機能」を使ってノズルが目詰まりしていないか確認して ください。ノズルが目詰まりしている場合は「ヘッドクリーニング」機能 を実行してください。

△3 『操作ガイド』106ページ「ノズルチェックとヘッドクリーニング」

ノズルチェックとヘッドクリーニングを交互に2回程度繰り返しても改善されな い場合は、本製品の電源をオフにして6時間以上放置した後、再度ノズルチェッ クとヘッドクリーニングを実行してください。 それでも目詰まりが改善できないときは、エプソン修理センターへ修理をご依頼 ください。

(参考)

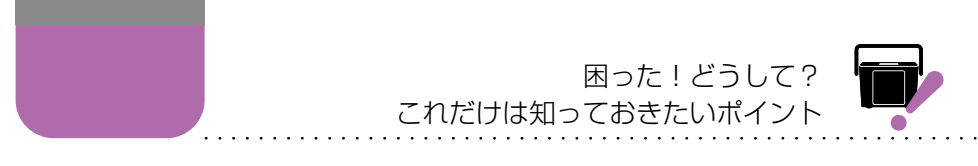

## プリンタのヘルプ「困ったときは」を見てみましょう。

本製品のメニュー内に「困ったときは」というヘルプがあります。 マニュアルが手元にないときでも操作のポイントや説明を見ることができる ので、活用してください。

写真を選ぶ画面で【メニュー】
 ボタンを押してメニュー画面
 を表示します。

 【▲】【▼】ボタンで [困った ときは]を選択し【OK】ボタ ンで決定します。

3 【▲】【▼】ボタンで見たい項 目を選択し【OK】ボタンで決 定します。

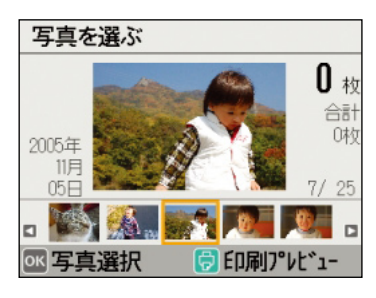

| メニュー                                                           |
|----------------------------------------------------------------|
| <ul> <li>✓写真の選択方法を変更</li> <li>■印刷設定</li> <li>&gt;編集</li> </ul> |
| ?困ったときは                                                        |
| 操作のポイントや説明を<br>見ることができます。                                      |
| ◎ 法定 意選択                                                       |
|                                                                |
| ?困ったときは                                                        |
| ▲                                                              |
| 印刷結果がおかしい                                                      |
| ED刷結果がおかしい<br>操作方法がわからない                                       |

# 基本の印刷をマスターしたら 「操作ガイド」へ進みましょう

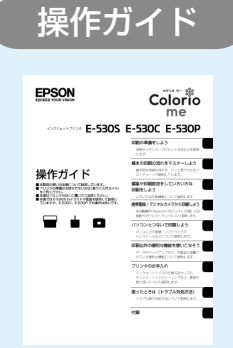

操作ガイドでは、本書「こんなこともできます」 で紹介している機能以外にも、いろいろな機能の 使い方をご説明しています。 また、困ったときのトラブル対処方法やサービス サポートのご案内なども掲載されていますので、 プリンタの近くに置いてご活用ください。

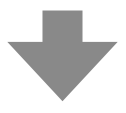

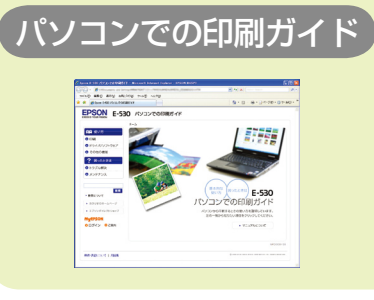

パソコンにつないで使うとき、本製品をも っと使いこなしたいときは「パソコンでの印 刷ガイド」(電子マニュアル)をご覧くださ い。

∠♂ 「操作ガイド」 87 ページ 「電子マニュ アルのご案内」

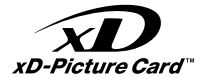

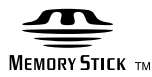

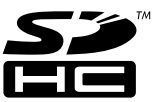

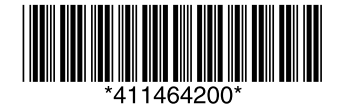

© セイコーエプソン株式会社 2008 Printed in XXXXXX